## Aplikace CamHi

## 1) Instalace aplikace

- a) otevřete Obchod Play ve Vašem zařízení
- b) do vyhledávacího pole zajdejte výraz "CamHi" a vyhledání potvrďte

| 16 <sup>.</sup> 🔺 | 🖣 × 🤝 3G111 🗍 🗍                                              | 76% 🛑 8:26 |
|-------------------|--------------------------------------------------------------|------------|
| ← Ca              | mHi                                                          | Ŷ          |
|                   | CamHi<br>franck<br>3 PEGI 3<br>3,3 ★ (4 186 ≗) • 500 tisíc ± | Ŀ          |
| DALŠÍ I           | NFORMACE                                                     | LOVAT      |
|                   |                                                              |            |

c) po úspěšném vyhledání aplikace, klikněte na tlačítko "INSTALOVAT" a aplikace se Vám nainstaluje do Vašeho zařízení

## 2) Instalace kamery

- a) otevřete aplikaci CamHi
- b) na úvodní obrazovce klikněte na tlačítko "Add Camera"

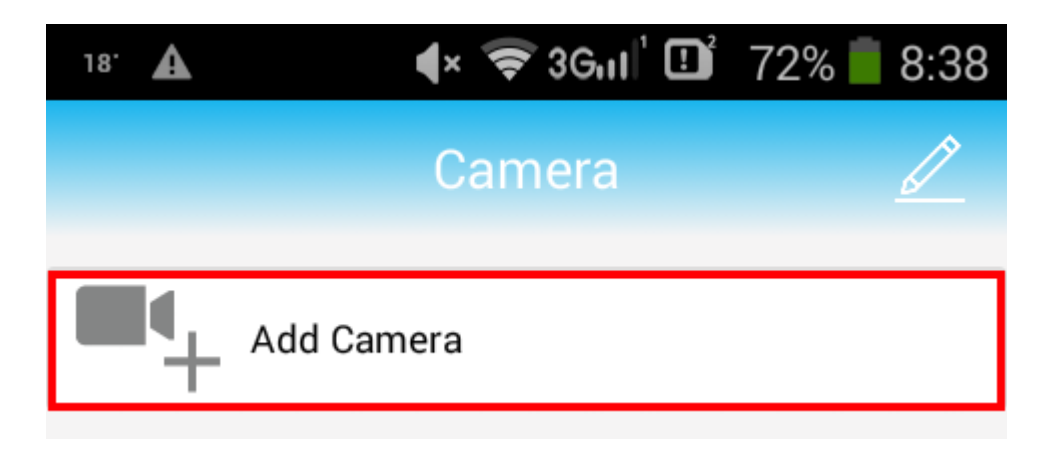

c) na následující obrazovce, v dolní části, zvolte možnost "Wireless Installation"

| 🖾 18° 🛦   | 🕈 🗢 3Gul 🖽 69%    | 8:46   |
|-----------|-------------------|--------|
| <         | Add Camera        | $\sim$ |
| Name:     | Camera            |        |
| UserName: | admin             |        |
| UID:      |                   |        |
| Password  | admin             |        |
| Scan      | QR code, add UID  | >      |
| Q Searc   | h Camera from LAN | >      |
| 🛜 Wirele  | ess Installation  | >      |
|           |                   |        |

d) do pole "Password" zadejte heslo od vaší domácí WiFi sítě a potvrďte volbu stisknutím tlačítka "Apply"

| 18' 🛕                                   | 🖡 📚 3Gul 🛄 66% 🛑 8:53                                                                                 |
|-----------------------------------------|----------------------------------------------------------------------------------------------------|
| <                                       | Wireless Installation                                                                                 |
| SSID                                    | ECLIPSERA_02                                                                                          |
| Passwor<br>d                            |                                                                                                    |
|                                         | Apply                                                                                                 |
| Before<br>turn the<br>maximu<br>the can | click the apply button, please<br>e phone volume up to the<br>um, and put the phone close to<br>nera. |

e) v tuto chvíli bude aplikace CamHi nastavovat Vaši kameru, během této akce se ujistěte, že Vaše zařízení je v blízkosti kamery a máte nastavenou dostatečnou hlasitost, tato akce bude trvat přibližně 1,5 minuty

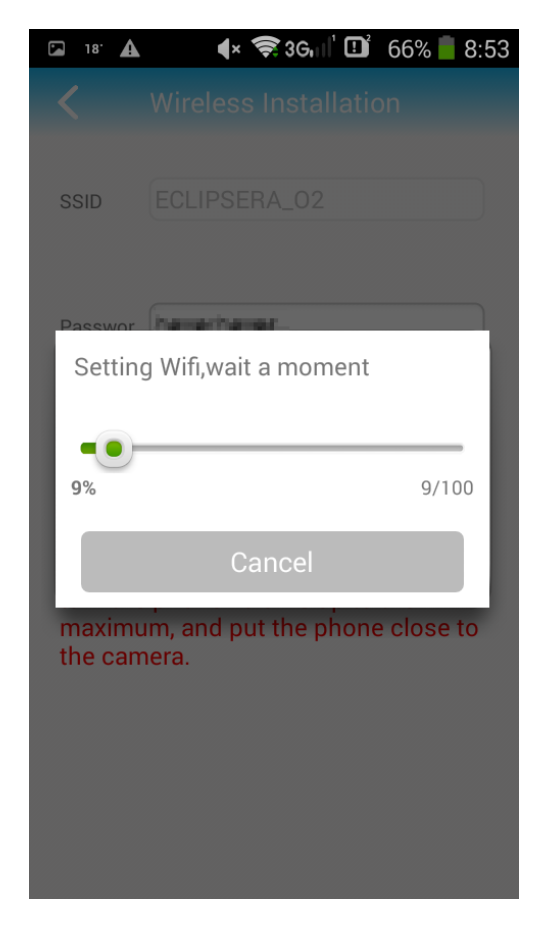

f) po dokončení předchozí akce, vyberte kameru ze seznamu, kamera je již nastavená,
 připojená k síti WiFi a připravená k použití

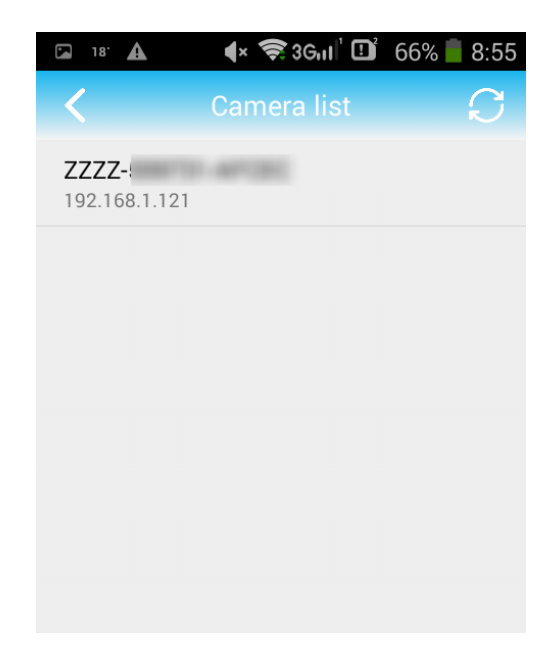

g) aplikace Vás vrátí zpět na obrazovku z kroku C), přidání kamery do seznamu potvrdíte

tlačítkem 🔽 v horní části obrazovky

VOLITELNÉ: kameru můžete libovolně přejmenovat v první poli "Name"

| 18' 🛕    | 🌗 🗢 🛠 🛠 🕹 🕹            | 8:55         |
|----------|------------------------|--------------|
| <        | Add Camera             | $\checkmark$ |
| Name:    | Camera                 |              |
| UserNam  | e: admin               |              |
| UID:     | ZZZZ-                  |              |
| Password | admin                  |              |
|          | Scan QR code, add UID  | >            |
| Q        | Search Camera from LAN | >            |
| (î°      | Wireless Installation  | >            |
|          |                        |              |

h) kameru nyní můžete začít používat, po rozkliknutí kamery v seznamu se připojíte na její přímý přenos

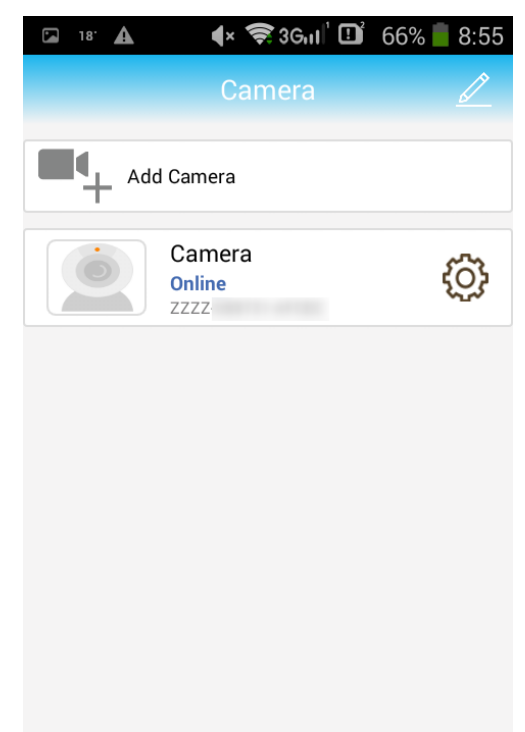

# Nastavení kamery pomocí aplikace CamHi

Nastavení jednotlivé kamery otevřete kliknutím na ozubené kolečko " .

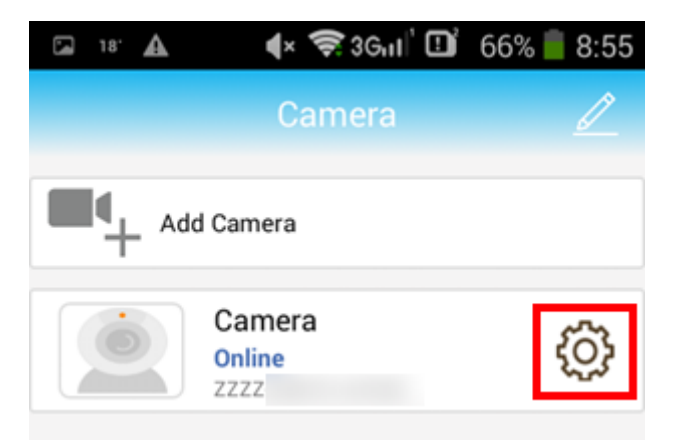

Aplikace Vám umožní změnit heslo kamery, nastavení akce při zaznamenání pohybu, nahrávání záznamu, nastavení přenosu videa a zvuku, WiFi sítě, karty SD, času a přeposílání snímků na email, FTP server.

| 18' 🛦     | 🖡 📚 36.11 📑    | 49% 🛑 9:45 |
|-----------|----------------|------------|
| <         | Camera Setting |            |
|           | Camera<br>ZZZZ |            |
| Change F  | Password       | >          |
| Alarm Se  | tting          | >          |
| Action wi | th Alarm       | >          |
| Recordin  | g Schedule     | >          |
| Audio Se  | tting          | >          |
| Video Set | tting          | >          |
| Wi-Fi Set | ting           | >          |
| SD Card S | Setting        | >          |

#### 1) Změna hesla

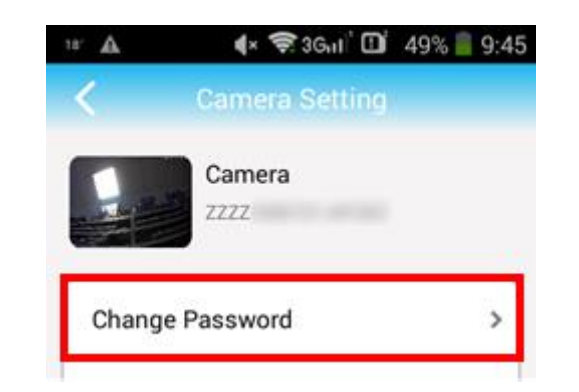

Do nastavení změny hesla se dostanete kliknutím na volbu "Change Password"

Do pole "Old Password" zadejte staré heslo (v továrním nastavení "admin"). Dále do pole "New Password" zadejte Vaše nové heslo. To pro potvrzení zadejte i do pole "Confirm Password". Z bezpečnostního důvodu jsou hesla skrytá, ale je možné je zobrazit volbou "Show Password". Změnu hesla potvrdíte tlačítkem "Apply".

| 18' 🛦               | د::46% ∎ 9:54 🖬 46% و 9:54<br>Change Password |
|---------------------|-----------------------------------------------|
| Old                 |                                               |
| Password            |                                               |
| New<br>Password     |                                               |
| Confirm<br>Password |                                               |
| Show p              | bassword                                      |
|                     | Apply                                         |

#### 2) Nastavení akce při detekování pohybu

Zapnutí detekce pohybu nastavíte v menu nastavení volbou "Alarm Settings".

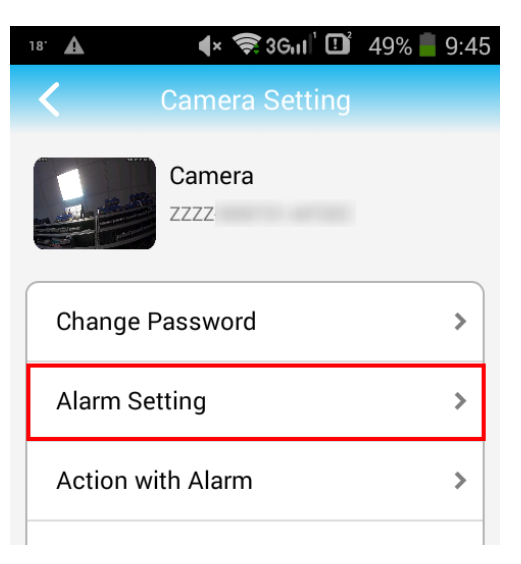

Volbou "Motion Detection" detekci pohybu aktivujete nebo deaktivujete. Dále můžete nastavit citlivost, HIGH = nejcitlivější.

| 21' A     | <b>∢</b> × 📚 3G⊓ | ıı' 🛄 39% | 10:37 |
|-----------|------------------|-----------|-------|
| <         | Alarm Se         | tting     |       |
| Motion De | tection          | 0         |       |
| Level     | ow Mediun        | n High    |       |

Akci při detekování pohybu nastavíte volbou v nastavení "Action with Alarm".

| 18' 🛕     | 4× 🤶 3Gul 🕮               | 49% 📕 9:45 |
|-----------|---------------------------|------------|
| <         | Camera Setting            |            |
|           | Camera<br><sup>ZZZZ</sup> |            |
| Change P  | assword                   | >          |
| Alarm Se  | tting                     | >          |
| Action wi | th Alarm                  | >          |
|           |                           |            |

| Popis akcí při spuštění alarmu:                                                                                                    | Alarm Notifications         | $\bigcirc$ |
|----------------------------------------------------------------------------------------------------|-----------------------------|------------|
| Alarm Notifications – aplikace zobrazí oznámení a kamera začne vydávat hlasitý tón                                                              | Alarm SD REC                | $\bigcirc$ |
| Alarm SD REC – pokud je vložena karta SD, kamera<br>začne nahrávat záznam na kartu SD<br>E-mail Alarm with Pictures – zašle na email uporoznění | E-mail Alarm with Pictures  | $\bigcirc$ |
| s fotkou z kamery<br><b>Save pictures to FTP server –</b> uloží obrázek na FTP                                                                  | Save pictures to FTP server | $\bigcirc$ |
| server<br>Save videos to FTP server – uloží záznam z kamery na<br>ETP server                                                                    | Save videos to FTP server   | $\bigcirc$ |
| Picture num – počet snímků při odesílání                                                                                                    | Picture num                 |            |

#### 3) Nastavení sekvence nahrávání

Nastavení otevřete volbou "Recording Schedule".

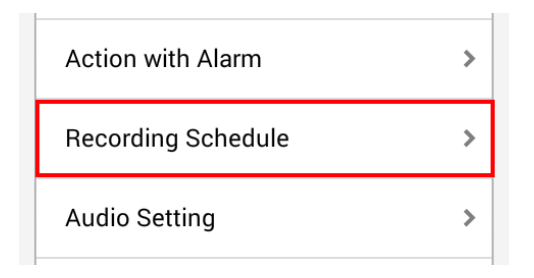

První pole "Record files duration" určuje délku každého záznamu. Nahrávání neprobíhá pouze do jednoho souboru, ale na jednotlivé části. Délka se nastavuje v sekundách, výchozí hodnota je 600 sekund, tzn. 10 minut.

Volbou "Enable Record" zapnete nebo vypnete nahrávání.

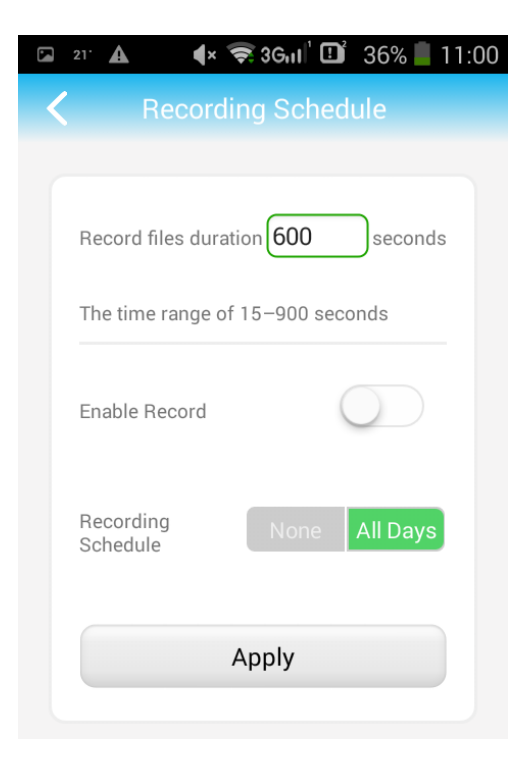

#### 4) Nastavení zvuku

Nastavení otevřete volbou "Audio Setting".

| Recording Schedule | > |
|--------------------|---|
| Audio Setting      | > |
| Video Setting      | > |

**Input Volume** nastavuje hlasitost mikrofonu v kameře (1 - 100). **Output Volume** nastavuje hlasitost reproduktoru v kameře (1 - 100).

| 22.          | 4× 📚 3600 🗓  | 🕽 31% 📕 11:20 |
|--------------|--------------|---------------|
| <            | Audio Settin | g             |
| Input Type   | Line in      | Mic           |
| Input Volume | •            | 1             |
| Output Volun | ne 🖲         | 1             |

#### 5) Nastavení videa

Nastavení otevřete volbou "Video Setting".

| Audio Setting | > |
|---------------|---|
| Video Setting | > |
| Wi-Fi Setting | > |

## First stream

- nastavení videa pro přehrávání přenosu na lokální síti a nahrávání na kartu SD

| First stream                                                     |      |               |  |
|------------------------------------------------------------------|------|---------------|--|
| Bit rate                                                         | 2048 | kbps(32-6144) |  |
| Frame rate                                                       | 15   | fps(1-25)     |  |
| Image quality                                                    | 1    | (1-6)         |  |
| The smaller value, the better image quality, larger flow control |      |               |  |

Bit rate – přenosová rychlost (kbps)

Frame rate – počet snímků za sekundu Image quality – kvalita snímků, 1 – nejlepší kvalita, 6 – nejhorší kvalita

#### Second stream

 nastavení videa pro přehrávání přenosu s nižší kvalitou, např. v situaci, kdy se díváte na kameru ze vzdáleného počítače

| Second stream |     |               |  |
|---------------|-----|---------------|--|
| Bit rate      | 512 | kbps(32-2048) |  |
| Frame rate    | 15  | fps(1-25)     |  |
| Image quality | 1   | (1-6)         |  |

Bit rate – přenosová rychlost (kbps)
Frame rate – počet snímků za sekundu
Image quality – kvalita snímků, 1 – nejlepší kvalita, 6 – nejhorší kvalita

## Uložení nastavení a nastavení snímkové frekvence Video format – nastavení snímkové frekvence obrazu z kamery (výchozí 50Hz)

Nastavení uložíte kliknutím na tlačítko "Apply".

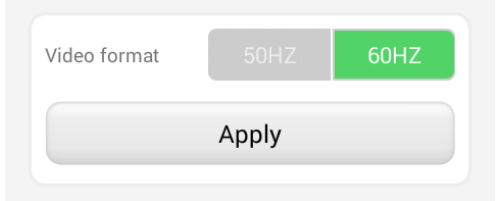

#### 6) Nastavení sítě WiFi

Nastavení otevřete volbou "Wi-Fi Setting". Zde můžete v případě potřeby připojit kameru na jinou síť WiFi. Po kliknutí na tlačítko "Wi-Fi manager" Vám aplikace nabídne seznam WiFi sítí. Po vybrání sítě, do pole "Password" napíšete heslo a připojíte kameru k síti pomocí tlačítka "Apply".

| Current WiFi                           |   |
|----------------------------------------|---|
| ECLIPSERA_02<br>WPA2_AES               | > |
| Wi-Fi manager                          |   |
|                                        |   |
| ECLIPSERA_02<br>Signal:100% WPA_TKIP   | > |
| ECLIPSERA_02<br>Signal:74% WPA_TKIP    | > |
| Monte_Milicova<br>Signal:50% WPA2_AES  | > |
| czechproject_AP<br>Signal:46% WPA2_AES | > |

## 7) Zobrazení informací o SD kartě a její zformátování

Nastavení otevřete volbou "SD Card Setting".

Total size: celková velikost SD karty

Free size: dostupné místo na SD kartě

Tlačítko **FORMAT SD card:** zformátuje SD kartu (VAROVÁNÍ! Formátování smaže veškerá data, která jsou na obsažená kartě)

| Total size                         | 0 MB        |
|------------------------------------|-------------|
| Free size                          | 0 MB        |
|                                    |             |
|                                    |             |
| Format SD card                     |             |
| Format command will ERASE all data | a of SDCard |

#### 8) Nastavení času

Nastavení otevřete volbou "Time Setting".

První informace, kterou nám aplikace ukáže, je čas a datum nastavený v kameře. V případě, že údaje neodpovídají, můžete využít možnost synchronizace s vaším zařízením kliknutím na tlačítko "Sync with Phone time" a datum s časem se nastaví podle vašeho zařízení.

| Device Time          | 2018-07-19 18:29:44 |  |  |
|----------------------|---------------------|--|--|
| Sync with Phone time |                     |  |  |

Dále Vám aplikace umožní změnit časové pásmo, **Device Time Zone** ukazuje aktuálně nastavené časové pásmo v kameře (po rozkliknutí Vám aplikace umožní nastavit vlastní), **Phone Time Zone** pásmo ve vašem zařízení. Případnou změnu potvrdíte tlačítkem "Saving Time Zone To Device".

| Device Time Zone           | GMT+8 Beijing; 🕻 |  |  |
|----------------------------|------------------|--|--|
| Phone Time Zone            | GMT+2.0 Střed    |  |  |
| Saving Time Zone To Device |                  |  |  |

Kameru po změně časového pásma je třeba restartovat, a tak aplikace si vyžádá od Vás potvrzení o restartu. Potvrdíte tlačítkem "OK".

| Warning                               |                  |
|---------------------------------------|------------------|
| Snyc device time<br>device, Continue? | will reboot<br>? |
| ок                                    | Cancel           |

#### 9) Nastavení emailu

Pokud máte zájem o přeposílání snímků a upozornění z kamery na email, je třeba ho v kameře nastavit. Nastavení emailu v menu nastavení najdete pod volbou "Email Setting".

| Nastavení pro Gmail (Google Email):                    | 24'                                     | 4× 📚 36.11 🛄  | 40% 13 | :50 |
|--------------------------------------------------------|-----------------------------------------|---------------|--------|-----|
| SMTP: smtp.gmail.com                                   | <                                       | Email Setting |        |     |
| Server port: 465                                       |                                         |               |        |     |
| Encryption Type: SSL                                   | SMTP Server                             |               |        |     |
| Authentication: Povoleno                               |                                         |               |        |     |
|                                                        | Server Port 25                          |               |        |     |
| UPOZORNĚNÍ!!! V nastavení účtu Google je třeba povolit | Encrypt Type                            | None          |        | ~   |
| méně zabezpečené aplikace. Toto nastavení najdete na   | ,  ,                                    |               |        |     |
| stránce:                                               | Authentication                          |               |        |     |
| myaccount.google.com/u/1/security#connectedapps        |                                         |               |        |     |
|                                                        | Username                                |               |        |     |
| Nastavení pro Seznam Email:                            |                                         |               |        |     |
| SMTP: smtp.seznam.cz                                   | Password                                |               |        |     |
| Server port: 465                                       | Sand To                                 |               |        |     |
| Encryption type: SSL                                   | Selid To                                |               |        |     |
| Authentication: Povoleno                               | Sender                                  |               |        |     |
| Do pole – Username" zadáte Vaše přihlašovací           | Subject                                 |               |        |     |
| iméno do nole. Password" Vaše přihlašovací heslo       |                                         |               |        |     |
|                                                        | Message                                 |               | Test   |     |
| Do pole "Send To" vyplníte emailovou adresu, na kterou |                                         |               |        |     |
| budete chtít aby kamera odesílala snímky a upozornení. |                                         |               |        |     |
|                                                        |                                         |               |        |     |
| Pole "Sender" je odesílatel, sem vyplňte Váš email.    |                                         | Apply         |        |     |
|                                                        | ( ) ( ) ( ) ( ) ( ) ( ) ( ) ( ) ( ) ( ) |               |        |     |

"Subject" určuje předmět v emailu, např. "Upozornění z kamery". Volitelné pole "Message" je zpráva, která se přidá do každého emailu.

Po řádném vyplnění všech údajů můžete využít tlačítko test, kdy kamera odešle zkušební email na adresu, které je uvedena v poli "Send To".

#### 10) Nastavení FTP

Pokud si přejete odesílat z kamery snímky na Vaše FTP úložiště, je třeba ho nastavit v menu nastavení pod volbou "FTP Setting".

Server Address – adresa FTP serveru Server Port – pro FTP 21, pro SFTP 22 User Name – přihlašovací jméno Password – heslo Passive mode – zapputí a vypputí pasivního r

Passive mode – zapnutí a vypnutí pasivního režimu, nechte ve výchozím nastavení
 Path – výchozí složka pro zápis (kam se budou ukládat snímky nebo videa pořízené kamerou)

| 17' 🛦          | ¶× 📚 36⊓I        | 76% 🛑 | 8:38 |
|----------------|------------------|-------|------|
| <              | FTP Setting      |       |      |
| Server Address |                  |       |      |
| Server Port 21 |                  |       |      |
| User Name      |                  |       |      |
| Password       |                  |       |      |
| Passive mode   |                  |       |      |
| Path ./        |                  |       |      |
| Т              | est FTP settings |       |      |
|                | Apply            |       |      |

Po vyplnění všech údajů můžete spojení otestovat pomocí tlačítka "Test FTP settings". Na Vašem FTP serveru kamera vytvoří složku ve formátu data "YYYYMMDD" (např. ke dni 1.1.2018 se vytvoří složka "20180101"). V této složce najdete podsložku "images" a v ní pořízené snímky z kamery. Nastavení uložíte kliknutím na tlačítko "Apply".

#### 11) Tovární reset a restartování kamery

Nastavení najdete pod volbou "System Setting". Aplikace Vám nabídne 2 možnosti: Reboot camera a Reset camera. Pro restartování kamery klikněte na tlačítko "Reboot camera", pro resetování kamery do továního nastavení klikněte na tlačítko "Reset Camera". Resetováním kamery vrátíte kameru do původního stavu.

#### 12) Informace o zařízení

Pod volbou "Device Information" v menu zobrazíte podrobnější informace o zařízení.